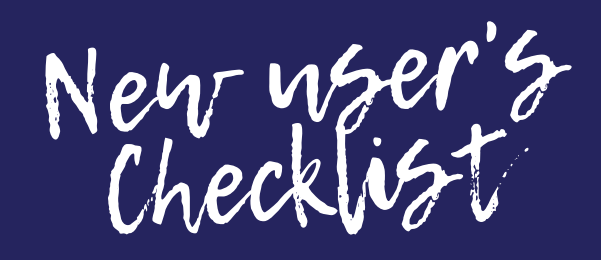

## omnimed

| BEFORE YOUR FIRST<br>DAY           | <ul> <li>Open the <u>Google Chrome</u> browser and log in to <u>app.omnimed.com/omnimed</u> within 14 days of receiving the welcome email, i.e. before the temporary password expires</li> <li>Select your <u>default connection institution</u> and add your <u>contact information</u> in your user profile</li> <li>Subscribe to <u>receive electronic results</u> (healthcare practitioner only)</li> </ul>                                                                                                    |
|------------------------------------|----------------------------------------------------------------------------------------------------|
| FROM YOUR FIRST<br>USE             | <ul> <li>Add <u>Omnimed to your favorites</u> or create a shortcut on your computer desktop</li> <li><u>Set the language of Google Chrome</u> (French of English)</li> <li>Set up your <u>scanned signature</u> (healthcare practitioner only)</li> <li>Make sure that your <u>computer and your Omnimed profile are configured to access the QHR</u> (healthcare practitioner only)</li> <li>Set your preferences in the Writing a clinical note, Favorite tasks and Favorite clinical tools sections</li> <li>Configure your <u>favorites in the resources directory</u> (in order to easily send faxes)</li> <li>Fill out the <u>results classification authorization</u> if you already have resultats in our Results section</li> </ul> |
| <b>_</b>                           |                                                                                                    |
| IF SOMETIMES YOU<br>WORK FROM HOME | <ul> <li><u>Download Google Chrome</u></li> <li><u>Add Omnimed to your favorites</u> or create a shortcut on your computer desktop</li> <li>Make sure that your computer, screen and Internet link meet the minimum recommendations for Omnimed</li> <li>Perform the necessary installations to allow yourself to access the QHR</li> <li>Do not save your password in your browser</li> </ul>                                                                                                    |
|                                    | Together advancing healthcare!                                                                                                    |